## SuperX-Admin-Handbuch COB-Modul

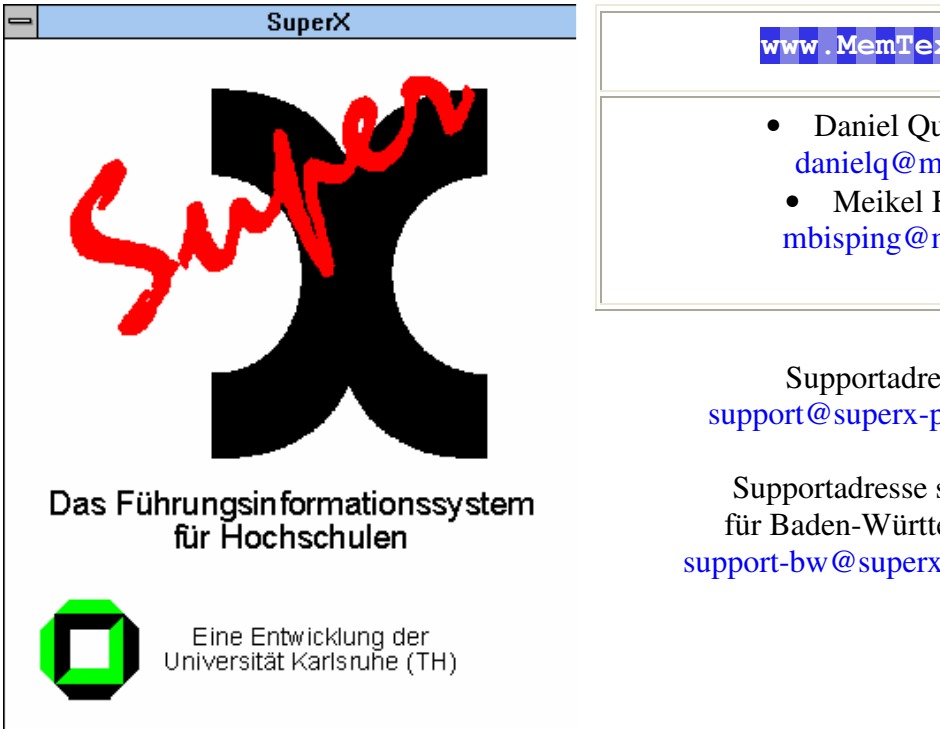

#### www.MemText.de

• Daniel Quathamer danielq@memtext.de Meikel Bisping mbisping@memtext.de

Supportadresse support@superx-projekt.de

Supportadresse speziell für Baden-Württemberg: support-bw@superx-projekt.de

http://www.superx-projekt.de

Version 1.0rc10 Stand 12.01.2010

> Download als PDF-Datei Lehrfilm zur Installation des COB-Moduls

Beschreibung SuperX-COB-Modul 1.0 © Projektgruppe SuperX Sun, Sun Microsystems, Solaris, Java, JavaServer Web Development Kit, JDBC und Java-Server Pages sind eingetragene Warenzeichen von Sun Microsystems, Inc. UNIX ist ein eingetragenes Warenzeichen von X/Open Company, Ltd. Windows, WindowsNT, Win32, VBScript und Office 2000 sind eingetragene Warenzeichen von Microsoft Corp. Linux ist eingetragenes Warenzeichen von Linus Torvalds. Alle weiteren Produktnamen sind Warenzeichen der jeweiligen Hersteller.

Dieses Produkt beinhaltet Software, die von der Apache Software Foundation (http://www.apache.org/) entwickelt wurde.

SuperX wird unter der deutschen Variante der GPL-Lizenz von dem Land Nordrhein-Westfalen, vertreten durch die FernUniversität Hagen, diese wiederum vertreten durch die Geschäftsstelle der Initiative CampusSource bei der FernUniversität Hagen, Feithstraße 142, D-58084 Hagen vertrieben (www.campussource.de). Details zu den Lizenzbedingungen finden Sie im COB-Modul-Archiv (/lizenz.txt) oder unter http://www.campussource.de/lizenz/. Ergänzende Hinweise finden Sie auf der Projekthomepage unter http://www.superxprojekt.de.

## Inhaltsverzeichnis

| 1 | Einführun                   | g                                                                       | 5  |
|---|-----------------------------|-------------------------------------------------------------------------|----|
|   | 1.1 Hintergr                | ünde                                                                    | 5  |
|   | 1.2 Kurzübe                 | rblick                                                                  | 7  |
| 2 | Installatio                 | n des COB-Moduls                                                        |    |
|   | 2.1 Kurzanle                | eitung                                                                  | 9  |
|   | 2.2 Ordnerst                | ruktur und Umgebung des COB-Moduls                                      |    |
|   | 2.3 Entladen                | der COB-Daten                                                           | 12 |
|   | 2.3.1 DD1                   | Entladen aus Informix/ UNIX                                             | 12 |
|   | 2.3.1.1                     | Entladen aus Doctores/ Unix                                             | 12 |
|   | 2.3.1.2                     | Entladen aus Informix/ Windows                                          | 13 |
|   | 2.3.1.3                     | Entladen aus Access/Windows                                             | 14 |
|   | 2.3.1.4                     | Entladen via Proildha                                                   | 13 |
|   | 2.3.1.4.1                   | Detaibaciantes Entleden                                                 | 15 |
|   | 2.3.1.4.2                   | Dateibasiertes Entraden                                                 | 10 |
|   | 2.3.1.4.3                   | adan mit adar ahna Gültigkaitszaiträuman                                | 10 |
|   | 2.3.2 Ellu<br>2.3.3 Nur     | baim DUSH Verfehren: Konjeren der Dehdeten                              | 10 |
|   | 2.3.5 Nui                   | lation: Errou sun a dan Draza dunan. Saklässal und Datantakallan        | 19 |
|   | 2.4 Incumsta<br>2.5 Upgrade | aines vorbandenen COB Moduls                                            |    |
|   | 2.5 Opgrade<br>2.6 Laden de | err COB-Daten nach SunerX                                               |    |
|   | 2.6.1 Hoc                   | hschulspezifische Transformationen                                      |    |
|   | 2.6.2 Sepa                  | arate Übernahme des Organigramms                                        | 21 |
|   | 2.6.3 Setz                  | en von Texten für KLR-Geldgeber                                         | 22 |
|   | 2.6.4 Drit                  | tmittel                                                                 | 23 |
|   | 2.7 Vergebe                 | n von Rechten für eingeschränkte User                                   |    |
|   | 2.7.1 a. In                 | stitutionsrechte                                                        |    |
|   | 2.7.2 b. Si                 | chtrechte                                                               |    |
|   | 2.7.2.1                     | Kostenstellen                                                           |    |
|   | 2.7.2.2                     | Kostenträger                                                            |    |
|   | 2.7.2.3                     | Kostenarten                                                             |    |
|   | 2.8 Anpassu                 | ngen der Berichte (nur relevant für NRW)                                |    |
|   | 2.8.1 Anp                   | assungen des Berichtsblatts Kennzahlen aus der Kostenrechnung (nur NRW) |    |
|   | 2.9 Entferne                | n des COB-Moduls                                                        |    |
| 3 | Bestandtei                  | le des COB-Moduls                                                       |    |
|   | 3.1 Datentat                | ellen                                                                   |    |
|   | 3.1.1 Tab                   | alla cob_uthu: Vartailbuchungan                                         | 20 |
|   | 3.1.2 Tab                   | alle cob_vibu. Vertenbuenungen                                          | 29 |
|   | 3.1.5 Tab                   | elle cob_umks. verzetemms der verreennungssatzen estpreise              | 2) |
|   | 3.2 Schlüsse                | Itaballan                                                               | 20 |
|   | 3.2.1 Die                   | Tabelle cifx                                                            |    |
|   | 3.2.2 Die                   | Tabellen cob_cif / cob_cifx                                             |    |
|   | 3.2.3 Die                   | Tabelle cob_inst (Verzeichnis der Kostenstellen)                        |    |
|   | 3.2.4 Die                   | Schlüsseltabelle cob_fikr (Verzeichnis der Kosten-/Erlösarten)          |    |
|   | 3.2.5 Die                   | Tabelle cob_proj (Verzeichnis der Kostenträger/Projekte)                |    |
|   | 3.2.6 Die                   | Tabelle cob_exkotr (Verzeichnis der externen Kostenträger)              |    |
|   |                             |                                                                         |    |

Beschreibung SuperX-COB-Modul 1.0

| Die Schlüsseltabelle cob_kpum (Verzeichnis der Leistungsarten) |                                                                                                    |
|----------------------------------------------------------------|----------------------------------------------------------------------------------------------------|
| Die Schlüsseltabelle cob_proj_to_inst                          |                                                                                                    |
| Die Schlüsseltabelle aggregierung                              |                                                                                                    |
| Die Schlüsseltabelle cob_drittmittel (obsolet)                 |                                                                                                    |
| Die Schlüsseltabelle cob_stug (Verzeichnis der Studiengänge)   |                                                                                                    |
| Die Schluesseltabelle cob_geldgeber                            |                                                                                                    |
| cob_alt_hier, cob_trees, cob_tree_cfg, cob_alt_keys            |                                                                                                    |
| stabellen                                                      |                                                                                                    |
| cob_busa_aggr                                                  |                                                                                                    |
| cob_vtbu_aggr                                                  |                                                                                                    |
| cob_busa_vtbu                                                  |                                                                                                    |
| ernative Hierarchien / Sichten                                 |                                                                                                    |
| Prozedur sp_cob_alt_hier                                       | 35                                                                                                    |
| Prozedur sp_cob_inst_hier                                      | 35                                                                                                    |
| Prozedur sp_cob_ktr_hier                                       | 35                                                                                                    |
| Prozedur sp_cob_fikr_hier                                      | 35                                                                                                    |
|                                                                | Die Schlüsseltabelle cob_kpum (Verzeichnis der Leistungsarten)<br>Die Schlüsseltabelle cob_proj_to_inst<br>Die Schlüsseltabelle aggregierung<br>Die Schlüsseltabelle cob_drittmittel (obsolet)<br>Die Schlüsseltabelle cob_stug (Verzeichnis der Studiengänge)<br>Die Schluesseltabelle cob_geldgeber<br>cob_alt_hier, cob_trees, cob_tree_cfg, cob_alt_keys<br>stabellen<br>cob_busa_aggr<br>cob_busa_tybu<br>ernative Hierarchien / Sichten<br>Prozedur sp_cob_alt_hier<br>Prozedur sp_cob_inst_hier<br>Prozedur sp_cob_ktr_hier<br>Prozedur sp_cob_fikr_hier |

## 1 Einführung

Das Berichtssystem SuperX ist ein sog. Data Warehouse, d.h. beliebig viele Datenquellen werden unter einer einheitlichen Auswertungsschnittstelle zur Verfügung gestellt. Da jede Hochschule unterschiedliche Datenquellen besitzt und nach SuperX übernehmen will, bereiten wir für jede Datenquelle ein Modul vor, z.B. ein COB-Modul oder ein SOS-Modul.

Das SuperX-COB-Modul entlädt Daten aus HISCOB (Version 5.x-11.x) und lädt sie in SuperX, um dort Abfragen im Bereich Kostenrechnung zu ermöglichen.

Das COB-Modul wurde entsprechend der Anforderungen aus dem SuperX-Projekt in Baden-Württemburg erweitert. Erste Tests des Moduls an Pilothochschulen haben gezeigt, dass der erste Aufbau von Abfragemasken bei Benutzung umfangreicher alternativer Hierarchien recht lange dauert. Außerdem wurde der Wunsch geäußert, dass ein eingestelltes Standdatum von einer Abfrage zur nächsten beibehalten wird.

Wir werden versuchen, in den Folgereleases Verbesserungen in diesen Punkten zu erreichen.

## 1.1 Hintergründe

Das COB-Modul dient als WWW-basiertes Frontend für HISCOB, das Controlling-System der HIS GmbH. Es liefert Daten aus HISCOB über eine einheitliche Benutzerschnittstelle aus und kann z.B. für dezentrale User via WWW zur Verfügung gestellt werden. Die Berichte in SuperX bilden teilweise vorhandene Berichte in HISCOB nach (z.B. das Schnellinfo), teilweise werden andere Akzentuierungen vorgenommen. Die vorhandenen Abfragen dienen als Beispiele und können von den Anwendern beliebig an örtliche Gegebenheiten angepasst werden.

Sowohl SuperX als auch COB sind Systeme, in denen Daten aus anderen Systemen zusammengestellt und verdichtet werden. Zunächst stellt sich daher die Frage, welche zusätzlichen Funktionen SuperX bietet. Die folgende Abbildung stellt beide Systeme zusammen:

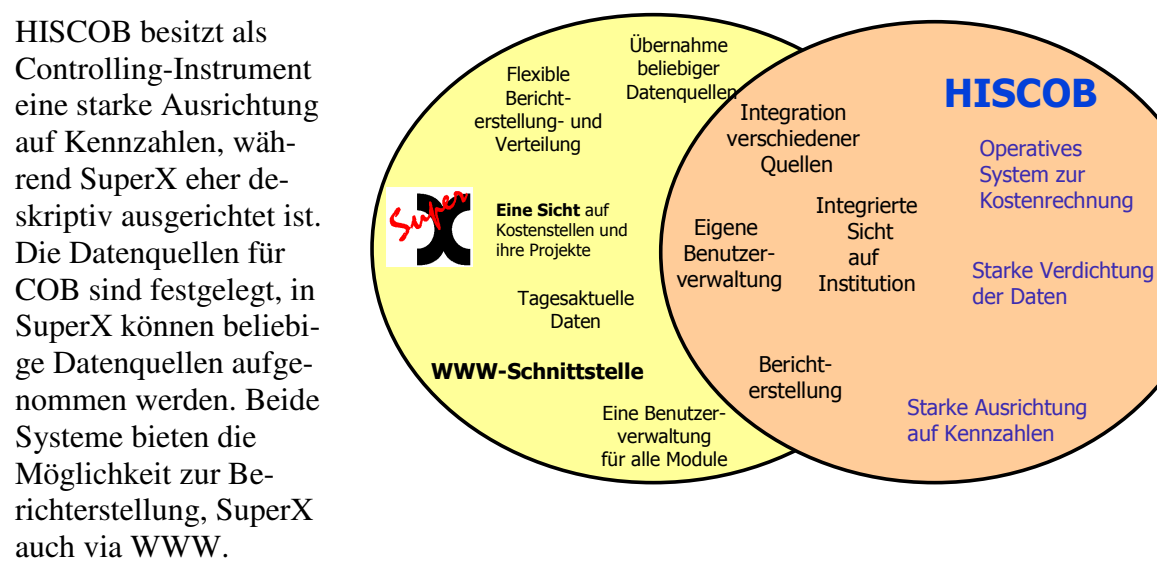

Anders als in HISCOB können die Statistiken in SuperX je nach Modul stichstagsbezogen oder tagesaktuell sein, während sie in HISCOB eher stichtagsbezogen sind.

Die folgende Abbildung veranschaulicht die Integrationsmöglichkeit der beiden Systeme. Dabei wird HISCOB als zusätzliche Datenquelle in ein umfassenderes System SuperX aufgenommen.

Wenn ein umfassendes Data Warehouse mit mehreren Modulen (z.B. SOS, SVA) existiert, kann COB als weiteres Modul aufgenommen werden. Ggf. müssten dann allerdings gemeinsame Schlüssel angepasst werden.

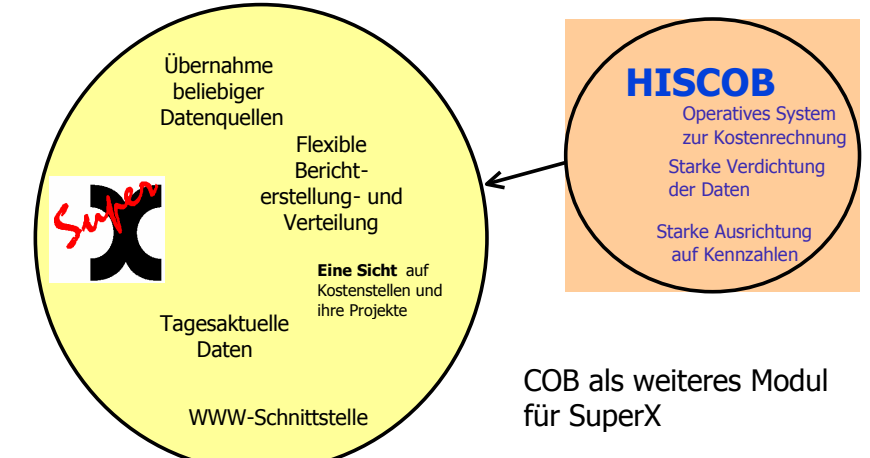

Außerdem muss ein Entladerhythmus aus COB und ein Übernahmerhythmus nach SuperX eingestellt werden.

Grundsätzlich besteht noch eine weitere, "abgeschwächte" Integrationsmöglichkeit, bei der SuperX (d.h. Kernmodul + COB-Modul) ein zusätzliches Frontend für die COB-Datenbank wird.

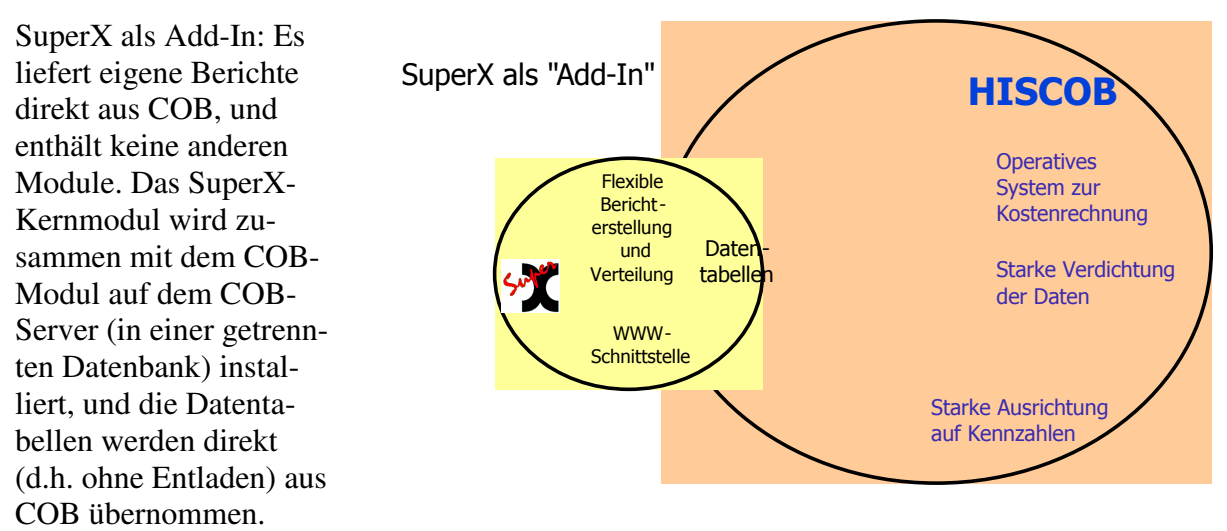

Diese Variante wird momentan nicht durch automatisierte Skripte unterstützt.

## 1.2 Kurzüberblick

Die Module enthalten die wichtigsten Prozeduren, Tabellen und Abfragen für die jeweilige Datenquelle. Folgende Tabellen sind generell zu unterscheiden:

- Datentabellen enthalten die entladenen Basisdaten aus HISCOB
- *Hilfstabellen* enthalten aggregierte Tabellen und werden von den Abfragen genutzt. Durch Hilfstabellen wird die Performance der Abfragen besser, außerdem stehen bei möglichen Ladefehlern die relevanten Tabellen für die Abfragen noch zur Verfügung.
- *Schlüsseltabellen* enthalten Schlüssel und Metadaten, z.B. Kostenarten, Semester, Abschlüsse etc.

Das COB-Modul besteht im Endzustand aus Tabellen, Prozeduren und Abfragen. Da die COB-Datenbank der HIS-GmbH an sehr vielen Hochschulen eingesetzt wird, ist das COB-System gut geeignet für die Übernahme nach SuperX. Das COB-Modul ist weniger komplex als z.B. das SOS-Modul.

Falls es bei der Implementation des COB-Moduls zu Problemen kommt, können Sie sich unter www.superx-projekt.de informieren.

Supportadresse allgemein: support@superx-projekt.de Supportadresse für Baden-Württemberg: support-bw@superx-projekt.de

| Sven Gutow<br>gutow@his.de | Daniel Quathamer<br>danielq@memtext.de |  |
|----------------------------|----------------------------------------|--|
| Oliver Seegers             | Meikel Bisping                         |  |
| seegers@his.de             | mbisping@memtext.de                    |  |

## 2 Installation des COB-Moduls

Um das COB-Modul zu installieren, muss man zunächst das Kernmodul Version 3.0(rcx) von SuperX installieren. Dies lässt sich auf einem separaten Rechner installieren, aber auch auf dem COB-Rechner, je nach Installationsvariante.

Zunächst gehen Sie in das Verzeichnis \$SUPERX\_DIR (normalerweise /home/superx) und entpacken dort das Archiv cob<<Versionsnr>>.tar.gz.

Bei der Installation des COB-Moduls werden zentrale Schlüsseltabellen erzeugt und Installationsscripte gestartet. Zunächst müssen die notwendigen Tabellen erzeugt werden, danach können Daten aus COB übernommen werden. Im Anschluss daran werden Hilfstabellen erzeugt, und die Abfragen eingespielt. Die Leserechte müssen dann manuell gepflegt werden. Damit zukünftig COB-Daten in die SuperX-Datenbank eingelesen und mitgelieferte Abfragen getestet werden können, muss die SuperX-Datenbank zunächst einmalig um die COB-Bestandteile erweitert werden. Dazu gehören Tabellen (Basisdaten, Schlüsseltabellen), Prozeduren, Abfragen und Masken.

Die Scripte des COB-Moduls laufen unter LINUX (Suse, RedHat - ggfs. nach gewissen Anpassungen auch unter AIX und SOLARIS) und unter Windows mit Cygwin.

## 2.1 Kurzanleitung

Folgende Arbeitsschritte sind notwendig:

- Entpacken des COB-Moduls in \$SUPERX\_DIR und Einrichten der Umgebung (Pr
  üfen ob in Ihrer \$SUPERX\_DIR/db/bin/SQL\_ENV alle Eintr
  äge aus SQL\_ENV.cob.sam vorhanden sind, ggfs. r
  überkopieren). Aktivieren Sie die Umgebung mit
  . \$SUPERX\_DIR/db/bin/SQL\_ENV
- 2. Wenn der COB-Rechner ein Windows-Rechner ist, müssen Sie zunächst den SuperX-Client installieren (http://download.superx-projekt.de); dies ist im Paket des SuperX-Client dokumentiert.
- 3. Kopieren der Entladescripte unter \$SUPERX\_DIR/db/module/cob/rohdaten zum COB-Rechner
- 4. Anpassen der Umgebungsvariablen (S. 12) für das Entladescript (COB-Version, Startjahr) in der Datei \$SUPERX\_DIR/db/module/cob/rohdaten/COB\_ENV (für UNIX) bzw. cob\_env.bat (Windows). Für beide Dateien sind Muster mit jeweils der Endung .sam vorhanden.
- 5. Nur unter Windows: Entscheiden Sie sich für eine Entladevariante (RMI-ODBC oder dateibasiertes Entladen) und gehen Sie entsprechend der Anleitung vor.
- 6. Ausführen des Entladescripts cob\_unload.x (UNIX) bzw. cob\_unload.bat (Windows). Prüfen Sie die Logdatei cob\_unload.err
- 7. Kopieren des Verzeichnisinhalts von rohdaten vom COB-Rechner nach \$SUPERX\_DIR/db/module/cob/rohdaten
- 8. Erzeugen des COB-Moduls (S. 19) in der SuperX-Datenbank: \$SUPERX\_DIR/db/module/cob/cob\_modul\_erzeugen.x

Es werden Tabellen, Views etc. erzeugt, und die Masken werden eingespielt. Nach der Installation haben die User der Gruppen *Administration* oder *superx* Leserecht auf die Abfragen. Falls ein Fehler auftritt, versuchen Sie die Ursache zu beheben, starten Sie dann \$SUPERX\_DIR/db/module/cob/cob\_modul\_entfernen.x (etwaige Fehler ignorieren) und anschließend erneut \$SUPERX\_DIR/db/module/cob/cob modul\_erzeugen.x

9. Nun bereiten Sie die erste Übernahme vor. Je nach Datenumfang und Rechner bietet es

- 9. Nun bereiten Sie die erste Obernamie vor. Je nach Datendmang und Rechner bietet es sich an, am Anfang nur wenige Rohdaten zum Testen zu nehmen, sonst dauert der erste Update je nach Datenmenge 1-6 h. Dazu gibt es ein Shellscript cob\_shrink.x, das die Rohdaten auf max. 100 Sätze kürzt. Beim Echtbetrieb später können Sie mit cob\_unshrink.x dies wieder rückgängig machen.
- 10.Um Probleme der Vergleichbarkeit mit HISCOB aufgrund von Gültigkeitszeiträumen zu vermeiden, sollte die Gültigkeit von Kostenstellen,-arten und -trägern überschrieben und die Standbuttons für die Sichten abgeschaltet werden. Erstellen Sie dazu eine Kopie der Datei finalize.sql.sam und nennen Sie sie finalize.sql
- 11.Übernahme der entladenen COB-Daten (S. 20) nach SuperX: \$SUPERX\_DIR/db/module/cob/cob\_update.x --mit-organigramm (falls Sie das Organigramm anwederweitig pflegen, lassen Sie den Parameter --mitorganigramm Weg) Die Logdatei heißt cob\_update.err.

12.Bei Fehlern oder Warnungen im Update wird eine Meldung in der Logdatei ausgegeben. Ansonsten melden Sie sich im Applet neu an, und testen Sie nun die Abfragen. (Im XML-Frontend müssen Sie zunächst unter

http://rechnername:8080/superx/servlet/SuperXManager den Server-Cache aktualisieren und sich dann neu anmelden, oder Sie starten Tomcat einfach neu)

- 13. Für eingeschränkte User müssen Sie Rechte vergeben (vergl. entsprechender Abschnitt)
- 14.Schritt 10 wird bei jedem SuperX-Update wiederholt. Nun muss der Entladerhythmus geplant werden, und die Cronjobs werden eingerichtet. Eine Vorlage befindet sich in \$COB\_PFAD/cob\_update\_cron.x.sam

## 2.2 Ordnerstruktur und Umgebung des COB-Moduls

Die folgende Abbildung zeigt die Ordnerstruktur des COB-Moduls.

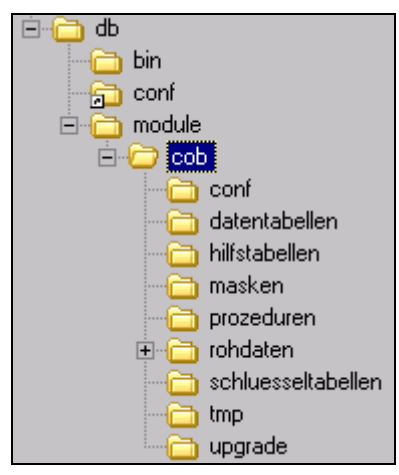

Das Masken-Verzeichnis im COB-Modul ist nicht zu verwechseln mit dem des Kernmoduls: Im Masken-Verzeichnis des COB-Moduls werden die bei Installation mitgelieferten COB-Abfragen gespeichert; das Masken-Verzeichnis des Kernmoduls dient als Arbeitsbereich für eigene Anpassungen. Diese Trennung ist wichtig, falls Sie Updates oder neue Abfragen zum COB-Modul installieren wollen.

Die jeweiligen Pfade zum COB-Modul werden in der Datei \$SUPERX\_DIR/db/bin/SQL\_ENV festgelegt. Übertragen Sie ggf. die Angaben von db/bin/SQL\_ENV\_cob.sam nach \$SUPERX\_DIR/db/bin/SQL\_ENV, und rufen Sie das Script einmal auf mit

. \$SUPERX\_DIR/db/bin/SQL\_ENV

| Die folgende Tabelle<br>zeigt einen Auszug aus | SUPERX_MODULE=\$SUPERX_DIR/db/module;                                                                                                    |
|------------------------------------------------|----------------------------------------------------------------------------------------------------|
| der<br>SQL_ENV                                 | COB_PFAD=\$SUPERX_MODULE/cob; export COB_PFAD<br>COB_ERRORDAT=\$COB_PFAD/cob_update.err; export COB_ERRORDAT<br>COB_LOAD_PFAD=\$COB_PFAD/\$SUPERX_ROHDATEN; export COB_LOAD_PFAD<br>COB_ERRORMAIL=\$ERRORMAIL #Standard-Mailadr.<br>export COB_ERRORMAIL<br>COB_LOGMAIL=\$LOGMAIL #Standard-Mailadr.<br>export COB_LOGMAIL<br>COB_LOGMAIL="false" |
|                                                | export COB BACKUP                                                                                                    |

Sie müssen diese Pfade ergänzen, damit die Scripte und cron-Jobs laufen.

In den jeweiligen Scripten wird diese für das Setzen der Umgebungsvariablen genutzt, so dass in der .profile des Users SuperX keine Änderungen notwendig sind. Hinweis für Datenbankserver unter AIX oder anderen Linux / Unix-Derivaten: Beachten Sie, dass die Scripte nur dann lauffähig sind, wenn auf dem Datenbankserver unter /bin die Datei (oder ein Link) sh und bash liegt. Die Scripte von SuperX erwarten die bash-Shell Linux-konform im Verzeichnis /bin; wenn dies nicht der Fall ist, sollten sh und bash z.B. von /usr/bin nach /bin kopiert oder gelinkt werden.

## 2.3 Entladen der COB-Daten

Das Entladen aus COB gestaltet sich je nach Datenbank- und Betriebssystem unterschiedlich. Zunächst wird der häufigste und einfachste Fall beschrieben, das Entladen unter UNIX.

```
Kopieren Sie die Datei

$SUPERX_DIR/db/module/cob/rohdaten/COB_ENV.sam

nach

$SUPERX_DIR/db/module/cob/rohdaten/COB_ENV

und passen Sie sie entsprechend der weiteren Anleitung an.
```

| COB ENV               | ##Pfad für Entladedaten:                                    |
|-----------------------|-------------------------------------------------------------|
| Die Umgebung für das  | COB_PFAD=. ; export COB_PFAD                                |
| Endladeserint and COR | ##hier muss Unterverzeichnis unl existieren!                |
| Entiadescript aus COB | DBASE=cob                                                   |
|                       | export DBASE                                                |
|                       | #Start des Ladens:                                          |
|                       | <pre>start_cob=2002; export start_cob #Startzeitpunkt</pre> |
|                       | VERSION=11                                                  |
|                       | export VERSION                                              |

Im Kopf der Datei cob\_unload.x wird diese Datei aufgerufen; zunächst muss das Ausgabeverzeichnis COB\_PFAD und das Startjahr, ab dem COB-Daten vorliegen bzw. entladen werden sollen, angegeben werden. Außerdem müssen der COB-Datenbankname (DBASE) und die Versionsnummer eingegeben werden (Ganzzahl).

Zum Entladen via "Push" oder "Pull" siehe das SuperX-Adminhandbuch Kernmodul.

Zunächst werden DBMS-spezifische Parameter beschrieben. Darüberhinaus können Sie auch steuern, ob die Gültigkeiten zentraler Schlüsseltabellen ignoriert werden sollen oder nicht.

## 2.3.1 DBMS-spezifische Konfiguration

## 2.3.1.1 Entladen aus Informix/ UNIX

Einige Tabellen der COB -Datenbank werden durch ein Entladescript entladen. Das Script befindet sich hier:

\$SUPERX\_DIR/db/module/cob/rohdaten/cob\_unload.x

Wenn Sie im Push-Verfahren entladen: Kopieren Sie den gesamten Verzeichnisinhalt ab /rohdaten auf den COB-Rechner, geben Sie dem Script cob\_unload.x Ausführungsrechte, ko-

Beschreibung SuperX-COB-Modul 1.0 © Projektgruppe SuperX pieren Sie die Beispieldatei COB\_ENV.sam nach COB\_ENV und passen Sie darin die Umgebungsvariablen an.

COB\_ENV<br/>InformixDATABASE=INFORMIX; export DATABASE #Datenbanksystem<br/>VERSION=11; export VERSION #HIS-Modulversion

Im Kopf der Datei cob\_unload.x wird diese Datei aufgerufen; hier muss INFORMIXSERVER und INFORMIXDIR angegeben werden.

Testen Sie zunächst den Zugriff mit dem Befehl:

. COB\_ENV

dbaccess \$DBASE

Wenn die Datenbankverbindung klappt, dann starten Sie das Script mit cob\_unload.x

Die Rohdaten werden in das Unterverzeichnis rohdaten/unl kopiert. Das Entladedatum wird danach in der Textdatei rohdaten/superx.datum gespeichert; wenn das Script einen Fehler findet, dann wird das vorherige Datum (in der Datei superx.datum.alt) gesetzt.

Ausgaben des Scriptes werden in die Datei cob\_unload.err geschrieben. Diese Datei wird auf Meldungen über Entladefehler geprüft.

Wenn Sie das Organigramm aus COB benutzen und öfter aktualisieren wollen als das gesamte COB-Modul, haben wir ein Entladescript nur für das Organigramm (und verwandte Tabellen) erzeugt. Dies liegt ebenfalls im Verzeichnis *\$COB\_LOAD\_PFAD* und lautet inst\_unload.x

Die Umgebungssteuerung und der Start des Scripts funktioniert analog zum normalen COB-Unload.

#### 2.3.1.2 Entladen aus Postgres/ Unix

Wenn Sie HISCOB mit Postgres einsetzen müssen Sie wie im vorherigen Abschnitt beschrieben die COB\_ENV.sam nach COB\_ENV kopieren und anpassen. SX\_CLIENT muss psql sein.

Wir empfehlen, den Entladevorgang vom SuperX-Rechner aus zu starten ("Pull"-Verfahren):

Zum Zugriff auf die HISCOB-Datenbank müssen Sie analog zur db.properties die dbcob.properties anpassen, nachdem Sie die Beispieldatei db-cob.properties.sam nach dbcob.properties kopiert haben. Verwenden Sie propadmin.x /path/to/cob/db-cob.properties. Wenn Sie mit COB-GX 12 oder höher arbeiten, wird als Datenbankname nicht mehr "cob" angegeben, sondern "hisrm". Eine Musterdatei db-hisrm\_pg.properties.sam liegt im Archiv.

Zum Entladen verwenden Sie das Script cob\_unload.x.

Wenn Sie den Entladevorgang auf dem COB-Rechner durchführen wollen ("Push-Verfahren"), müssen Sie dort Java 1.4.2 oder höher installieren. Außerdem werden Bibliotheken aus dem SuperX-Kernmodul benötigt. Sie können das Kernmodul z.B. unter home/cob/superx entpacken. Erstellen Sie eine SQL\_ENV in der dann als \$SUPERX\_DIR=/home/cob/superx eingetragen ist.

 $Vor \ dem \ Start \ des \ Entladevorgangs \ müssen \ immer \ die \ Umgebungsvariabeln \ in \ der \ SQL\_ENV \ geladen \ werden \ mit \ . \ /home/superx/cob/db/bin/SQL\_ENV.$ 

Im Weiteren verfahren Sie analog zur Vorgehensweise beim Entladen aus Informix/Unix, nur dass natürlich INFORMIXSERVER etc nicht angegeben werden braucht. PGHOST oder PGPORT wird ebenfalls im COB-Modul nicht benötigt, da der Unload intern mit jdbc läuft. Weitere Variablen in der Datei COB\_ENV:

| JDBC_PARAM     | Wenn Sie unter Postgres aus COB-GX 12 entladen, muss      |  |  |
|----------------|-----------------------------------------------------------|--|--|
|                | beim Unload ein spezielles JDBC-Kommando abgesetzt        |  |  |
|                | werden, das dem Client sozusagen den Weg zum SVA-         |  |  |
|                | Schema zeigt. Dieses Kommando wird wie folgt aktiviert:   |  |  |
|                | JDBC_PARAM="set search_path to cob;"                      |  |  |
|                | export JDBC_PARAM                                         |  |  |
| JDBC_CLASSPATH | Wenn Sie den obigen JDBC_PARAM nutzen, aber noch          |  |  |
|                | nicht mit dem Kernmodul 4.0 arbeiten, müssen Sie eine     |  |  |
|                | spezielle Bibliothek laden mit dem Befehl                 |  |  |
|                | JDBC_CLASSPATH="\$COB_LOAD_PFAD/lib/superx3.9.ja          |  |  |
|                | r:\$JDBC_CLASSPATH"                                       |  |  |
|                | export JDBC_CLASSPATH                                     |  |  |
|                | Wenn Sie bereits mit dem Kernmodul 4.0 arbeiten, ist dies |  |  |
|                | nicht nötig.                                              |  |  |

## 2.3.1.3 Entladen aus Informix/ Windows

Wenn Sie Informix unter Windows betreiben, können Sie das Entladen vom SuperX-Rechner aus durchführen.

Setzen Sie in der Datei

\$SUPERX\_DIR/db/module/cob/rohdaten/COB\_ENV

die Variable sx\_client=jdbc und passen Sie alle benötigen Umgebungsvariablen an.

Kopieren Sie db-cob.properties.sam nach db-cob.properties und tragen Sie die Verbindungsparameter zur Informixdatenbank mit dem Propadmin ein.

propadmin.x /path/to/cob/db-cob.properties

Der Entladevorgang wird gestartet mit

cob\_unload.x

Die Rohdaten werden in das Unterverzeichnis rohdaten/unl kopiert. Das Entladedatum wird danach in der Textdatei rohdaten/superx.datum gespeichert; wenn das Script einen Fehler findet, dann wird das vorherige Datum (in der Datei superx.datum.alt) gesetzt.

Ausgaben des Scriptes werden in die Datei unload.err geschrieben. Diese Datei wird auf Meldungen über Entladefehler geprüft.

Beschreibung SuperX-COB-Modul 1.0 © Projektgruppe SuperX

#### 2.3.1.4 Entladen aus Access/ Windows

Wenn Sie aus Access entladen wollen, ist das Vorgehen etwas anders, weil Access keine Serverapplikation ist.

Zunächst müssen Sie Java ab 1.4.2 (besser 1.5) und das SuperX-Client 2.1-Packet auf dem Windows-Rechner installieren. Eine Anleitung findet sich im Administratorhandbuch des Kernmoduls.

Je nach Server-Konfiguration entladen Sie die Daten vom SuperX-Rechner aus unter UNIX, indem Sie via RmiJdbc (S. 15) vom SuperX-Rechner auf einen entfernten COB-Server zugreifen. Wir empfehlen dieses Vorgehen, weil es sich besser automatisieren lässt. Alternativ können Sie auf dem Windows-Rechner aus COB entladen und die Rohdaten auf den SuperX-Datenbankserver kopieren ("Dateibasiertes Entladen").

#### 2.3.1.4.1 Entladen via RmiJdbc

Der Rmi-JDBC-Treiber der Firma ObjectWeb, der Teil des SuperX-Clientpackets ist, macht aus Access einen Datenbankserver. Zunächst müssen Sie auf dem Windows-Rechner eine Applikation starten, die die ODBC-Verbindung als Serverapplikation verfügbar macht.

Nachdem Sie das SuperX-Clientpacket (http://download.superx-projekt.de) installiert haben, starten Sie den RMI-Server in der DOS-Box mit *\$SUPERX DIR\db\bin\start\_rmiodbc\_server.bat*.

Danach können Sie vom SuperX-Rechner mit dem Propadmin darauf zugreifen.

Kopieren Sie \$SUPERX\_DIR/db/module/cob/rohdaten/COB\_ENV.sam nach

COB\_ENV und bearbeiten Sie die Verbindungsparameter.

SX\_CLIENT muss jdbc sein, DATABASE = ACCESS.

Rufen Sie die COB\_ENV einmal auf mit:

. COB\_ENV

Kopieren Sie die db-cob-odbc.properties.sam nach db-cob.properties.

Starten Sie

propadmin.x \$COB\_LOAD\_PFAD/db-cob.properties

Falls noch nicht automatisch ausgewählt, wählen Sie den Datenbanktreiber rmiOdbc; die Verbindungsparameter sind dabei nach dem folgenden Muster anzugeben:

jdbc:rmi://<rmiHostName[:port]>/<jdbc-url>

Wenn Sie zum Beispiel auf den Windows-Rechner mit dem Namen cobserver zugreifen wollen und dort COB unter Access installiert ist, und die odbc-Quelle dort cob7 heißt, dann lautet der Pfad:

jdbc:rmi://cobserver/jdbc:odbc:cob7

Mit "Verbindung testen" können Sie prüfen, ob die Datenbank erreichbar ist, und dann speichern Sie die Datei. Wenn die Meldung kommt, dass die Tabelle xdummy nicht existiert, war der Verbindungsaufbau erfolgreich – lediglich die Tabelle wurde nicht gefunden, was aber unproblematisch ist. Bei Recheproblemen beachten Sie den Abschnitt zu Rechtevergabe in Access.

Wenn der RMI-Server permanent laufen soll, müssen Sie die Sicherheitshinweise der Firma ObjectWeb beachten.

Danach können Sie den Entladeprozess vom SuperX-Rechner aus starten mit cob\_unload.x

Die Rohdaten werden in das Unterverzeichnis rohdaten/unl kopiert. Das Entladedatum wird danach in der Textdatei rohdaten/superx.datum gespeichert; wenn das Script einen Fehler findet, dann wird das vorherige Datum (in der Datei superx.datum.alt) gesetzt.

Ausgaben des Scriptes werden in die Datei unload.err geschrieben. Diese Datei wird auf Meldungen über Entladefehler geprüft.

#### 2.3.1.4.2 Dateibasiertes Entladen

Wenn Sie das SuperX-Clientpacket installiert haben (http://download.superx-projekt.de), dann kopieren Sie das Verzeichnis rohdaten im COB-Modul in ein Verzeichnis des Windows-Clients, wenn möglich unter Einhaltung der Modulstruktur in SuperX; wenn Sie den Client z.B. nach c:\superxclient\ installiert haben, dann kopieren Sie das Verzeichnis rohdaten aus dem COB-Modul nach c:\superxclient\db\module\cob

Kopieren Sie die Datei c:\superxclient\db\bin\sql\_env.bat.sam nach sql\_env.bat und passen Sie die Umgebungsvariablen an.

Öffnen Sie eine Shell (Eingabeaufforderung) und rufen Sie im Verzeichnis c:\superxclient\db\bin

die Datei

sql\_env.bat

auf.

Als Nächstes wechseln Sie ins Verzeichnis c:\superxclient\db\module\cob\rohdaten und kopieren cob\_env.bat.sam nach cob\_env.bat und passen darin die Umgebungsvariablen an.

Rufen Sie im Verzeichnis rohdaten die cob\_env.bat auf.

Kopieren Sie nun die Datei db-cob.properties.sam nach db-cob.properties.

Nun bearbeiten Sie die Verbindungsparameter mit

propadmin.bat

| 擒 DB-Properties Admin 3.0                                                                                                    |  |  |  |  |
|----------------------------------------------------------------------------------------------------|--|--|--|--|
| DB-Properties Admin für .\db-cob.properties                                                                                                    |  |  |  |  |
| Driver : JDBC-ODBC Bridge from Sun 💌 (mögliche Datenbanksysteme für SuperX)                                                                                                    |  |  |  |  |
| Driver Class: sun.jdbc.odbc.JdbcOdbcDriver (muss im CLASSPATH stehen!)                                                                                                    |  |  |  |  |
| Connection URL: jdbc:odbc:cob                                                                                                    |  |  |  |  |
| Username: cob Password: *********                                                                                                    |  |  |  |  |
| Log Level SQL WARNING 💌                                                                                                    |  |  |  |  |
| Log Level XML WARNING 💌                                                                                                    |  |  |  |  |
| Masken, die im Cache sein sollen select tid from maskeninfo where 1=0                                                                                                    |  |  |  |  |
| User, die im Cache sein sollen select tid from userinfo where 1=0                                                                                                    |  |  |  |  |
| Der Apache ConnectionPool verwaltet die Anzahl benötigter Verbindungen dynamisch.<br>min/max idle gibt an wieviele Connections ständig bereit gehalten werden sollen.<br>maxActive gibt an wieviele Connections maximal gleichzeitig aktiv sein sollen. |  |  |  |  |
| minIdle 5 maxIdle maxActive                                                                                                    |  |  |  |  |
| Verbindung testen Speichern                                                                                                    |  |  |  |  |

Wenn Sie COB unter Access betreiben, wählen Sie als Treiber die JDBC-ODBC-Bridge von Sun, und tragen bei dem Feld "connection url" den Namen der odbc-Quelle ein, normalerweise cob. Bitte beachten Sie hierbei, dass Sie unter Access auch ein Kennwort zuweisen müssen, d.h. der Standardbetrieb von COB im Auslieferungszustand mit Usersname cob und ohne Passwort ist für SuperX nicht möglich. Der Grund liegt darin, dass SuperX Passwörter verschlüsselt speichert (vergl. auch Abschnitt zu Rechtevergabe in Access).

Der Access-jdbc-Treiber befindet sich automatisch im CLASSPATH, er ist Teil der Java-Runtime von SUN.

Mit "Verbindung testen" können Sie prüfen, ob die Datenbank erreichbar ist, und dann speichern Sie die Datei. Wenn die Meldung kommt, dass die Tabelle xdummy nicht existiert, war der Verbindungsaufbau erfolgreich – lediglich die Tabelle wurde nicht gefunden, was aber unproblematisch ist.

Dann starten Sie das Entladen aus der DOS-Box mit "cob\_unload.bat". Wenn alles klappt, dann liegt die Protokolldatei in cob\_unload.err, und die Dateien im Unterverzeichnis "unl".

Prüfen Sie, ob cob\_unload.err Fehlermeldungen enthält; wenn nein, dann kopieren Sie das gesamte Verzeichnis \$SUPERX\_DIR/db/module/cob/rohdaten auf den SuperX-Rechner.

Auch hier gibt es wie beim Entladen unter UNIX die Möglichkeit, nur die inst-Tabelle (und verwandte Tabellen) zu entladen, das Script dazu heißt inst\_unload.bat.

Der ganze Entladevorgang lässt sich unter Windows (je nach Windows-Version) mit dem net-Befehl automatisieren, wichtig ist aber, dass vorher die Dateien sql\_env.bat unter db\bin und cob\_env.bat unter db\module\cob\rohdaten durchlaufen werden. Für das Kopieren auf den SuperX-Rechner bietet sich eine Fileserver-Lösung an: Sie mounten das Verzeichnis \$SUPERX\_DIR/db/module/cob/rohdaten als Samba-Share mit einem Laufwerksbuchstaben auf dem Windows-Rechner, und starten das Programm in diesem Verzeichnis. So braucht man sich nicht um das Kopieren der Dateien zu kümmern.

#### 2.3.1.4.3 Rechteeinstellungen in Access

Wenn Sie (verständlicherweise) die schräge Benutzerverwaltung von MS Access nicht ausreizen wollen, empfehlen wir, einfach die Datenbank in Access zu öffnen und ein Datenbankkennwort zuzuweisen. Dass dieses Kennwort laut Access für den User Administrator und nicht für COB gilt, gehört zu den Mysterien des Access-Universums. Wir hatten auch schon Fälle, wo wir zwar einen Connect zu Datenbank machen konnten, aber keine Tabelleninhalte lesen durften. Kurzum: Eine funktionierende jdbc-Zugang erhalten Sie, wenn Sie der Datenbank ein Kennwort zuweisen, und mit dem User cob und dem besagten Kennwort eine Anmeldung machen

### 2.3.2 Entladen mit oder ohne Gültigkeitszeiträumen

Die Entladeroutinen erlauben es, **Gültigkeitszeiträume** von integrierten Schlüsseltabellen (inst, fikr, gege) zu ignorieren. Dies kann in folgendem Fall nützlich sein:

COB-GX ignoriert die **Gültigkeit von Schlüsseln**, SuperX aber nicht. Wenn Sie also Gültigkeitszeiträume begrenzt haben, kann es vorkommen dass Berichtsergebnisse in SuperX anders aussehen als in COB-GX. Um dies zu vermeiden können Sie die Gültigkeiten beim Entladen aus "Unendlich" setzen. Dies ist bei der Auslieferung des SuperX-COB-Moduls sogar der Standard.

Um die Gültigkeitszeiträume zu ignorieren gehen Sie bitte wie folgt vor:

| COB ENV                                      | #Gültigkeiten ignorieren? Wenn ja, dann 'O' wählen, wenn nein,                                                                                                    |
|----------------------------------------------|----------------------------------------------------------------------------------------------------|
| Gültigkeiten<br>ignorieren jeweis mit<br>'0' | <pre>dann '' wählen #Default ist '0', d.h. die Gültigkeit wird ignoriert. #Tabelle inst: COB_VONBIS_INST='' export COB_VONBIS_INST #Tabelle fikr: COB_VONBIS_FIKR='' export COB_VONBIS_FIKR #Tabelle gege: COB_VONBIS_GEGE='' export COB_VONBIS_GEGE</pre> |
|                                              |                                                                                                    |

Die Schalter lassen sich jeweils für die Tabellen inst, fikr und gege steuern. Sie werden vom Entladescript cob\_unload.x und inst\_unload.x ausgewertet.

## 2.3.3 Nur beim PUSH-Verfahren: Kopieren der Rohdaten

In der Datei COB\_ENV. sam sind noch weitere Umgebungsvariablen definiert (REMOTE\_HOST etc). Diese werden von dem Script cob\_copy.x benutzt, das die entladenen Rohdaten automatisch auf den SuperX-Rechner kopiert. Als unterstützte Übertragungsmethoden gelten dabei scp und rsync. Eine Anleitung zum Kopieren mit scp/rsync befindet sich im Adminhandbuch Kernmodul.

# 2.4 Neuinstallation: Erzeugung der Prozeduren, Schlüssel und Datentabellen

Diese Schritte brauchen nur einmal ausgeführt zu werden.

Unter UNIX:

1. Melden Sie sich als Benutzer superx an und wechseln Sie ins Verzeichnis

\$SUPERX\_DIR/db/module/cob.

2. Geben Sie ggf. dem Skript cob\_modul\_erzeugen.x (sowie allen anderen Scripten in diesem Verzeichnis) Ausführungsrechte mit

chmod +x \*.x.

3. Starten Sie das Skript durch Eingabe von cob\_modul\_erzeugen.x.

Wenn ein Fehler aufgetreten ist, wird dies in der Datei L\_cob\_installieren.log. protokolliert. Wenn möglich, beheben Sie die Fehlerursache und rufen dann zunächst cob modul entfernen.x

auf, damit evtl. schon installierte Teile entfernt werden (etwaige Fehlermeldungen beim Entfernen können normalerweise ignoriert werden). Dann probieren Sie erneut die Installation mit

cob\_modul\_erzeugen.x.

Neben dem Erstellen der Tabellen und Hinzufügen der Prozeduren und Abfragemasken, werden auch Einträge in den Themenbaum und die Tabelle sachgebiete gemacht.

Außerdem erhält der User admin Zugriffsrechte für das neue Sachgebiet Nr. 27 Kostenrechnung. Die Zugriffsrechte für andere User müssen mit Hilfe der Administrationsabfragen im XML-Frontend oder mit dem Access-Administrationsfronend vorgenommen werden.

## 2.5 Upgrade eines vorhandenen COB-Moduls

Falls Sie sich nicht sicher sind welche Modulversion Sie nutzen: Die Version steht seit der Version 0.6 in der Textdatei <code>\$SUPERX\_DIR/db/module/cob/VERSION.</code>

Entpacken Sie die neue Version des COB-Moduls. Entladen Sie dann neu aus HISCOB mit dem Entladescript cob\_unload.x

Beschreibung SuperX-COB-Modul 1.0 © Projektgruppe SuperX Starten Sie im Verzeichnis \$SUPERX\_DIR/db/module/cob/upgrade, das Skript cob\_modul1.0rc3\_to\_rc4.x. Dieses Skript umfasst auch alle Änderungen der vorhergehenden rc1-rc3-Skripte.

## 2.6 Laden der COB-Daten nach SuperX

Die entladenen COB-Daten müssen für die Aufnahme nach SuperX im Verzeichnis \$SUPERX\_DIR/db/module/cob/rohdaten/unl stehen. Kopieren Sie die Daten dorthin, oder mounten Sie das Verzeichnis vom COB-Rechner als NFS-Verzeichnis. An der Stelle \$SUPERX\_DIR/db/module/cob/rohdaten müssen außerdem die vom Entladescript automatisch erzeugten Dateien superx.datum.alt und unload.err stehen.

Um Probleme der Vergleichbarkeit mit HISCOB aufgrund von Gültigkeitszeiträumen zu vermeiden, sollte die Gültigkeit von Kostenstellen,-arten und -trägern überschrieben und die Standbuttons für die Sichten abgeschaltet werden. Erstellen Sie dazu eine Kopie der Datei finalize.sql.sam und nennen Sie sie finalize.sql.

Zum Übernehmen der Basisdaten nach SuperX wird das Script \$SUPERX\_DIR/db/module/cob/cob\_update.x --mit-organigramm gestartet.

(Falls Sie das Organigramm nicht aus der inst-Tabelle von HISCOB übernehmen wollen, lassen Sie den Parameter --mit-organigramm weg).

Für den ordnungsgemäßen Betrieb des COB-Moduls ist es wichtig, dass die Kostenstellen aus HISCOB auch im SuperX-Organigramm wiederfinden, daher empfehlen wir die Angabe des Parameters.

Das Skript füllt die Datentabellen; danach werden die Hilfstabellen neu erzeugt.

[Fall Sie die Hilfstabellen einmal manuell aktualisieren wollen, dann starten Sie das Script \$SUPERX\_DIR/db/module/cob/hilfstabellen/update\_hilfstabellen.x]

Falls Fehler aufgetreten sind, wird ein Verweis auf eine Logdateien angegeben, die wiederum Verweise auf Logdateien für einzelne Arbeitsschritte enthalten kann. Dadurch muss man vielleicht zwei oder drei Logdateien öffnen, aber nicht in einer einzelnen meterlangen Logdatei umständlich die Fehlerstelle suchen.

Beim regelmäßigen Update wird die Übernahme der COB-Daten über Cronjobs erledigt. Kopieren Sie dazu \$SUPERX\_DIR/db/module/cob\_update\_cron.x.sam nach cob\_update\_cron.x und tragen Sie es in die Crontab ein.

Beschreibung SuperX-COB-Modul 1.0 © Projektgruppe SuperX Derzeit werden bei jedem Update die gesamten COB-Daten neu übernommen, es ist noch keine Funktionalität zur Übernahme von lediglich geänderten Datensätzen in COB vorgesehen, wie es beim SOS-Modul der Fall ist.

Kommen alle Buchun-<br/>gen nach SuperX?Die Tabelle busa wird nicht komplett in SuperX übernommen;<br/>in dieser Tabelle werden alle Buchungen, die für COB nicht re-<br/>levant sind (Schalter "relevant für COB") herausgefiltert. Der<br/>Schalter in der Tabelle fikr, proj und inst wird dazu genutzt.<br/>Ebenso werden Storno-Buchungen nicht übernommen.<br/>Darüber hinaus werden Buchungssätze, die auf dem Korrektur-<br/>monat 13 gebucht sind, auf den Monat 12 gesetzt.

## 2.6.1 Hochschulspezifische Transformationen

Nach dem Laden der Rohdaten können vor und nach der Transformation hochschulspezifische Anpassungen vorgenommen werden. Dafür sind jeweils die Scripte \$COB\_PFAD/preparation.sql
sowie
\$COB\_PFAD/finalize.sql

vorgesehen.

Der SuperX-ETL-Controller (\$SUPERX\_DIR/db/bin/module\_etl.x) prüft nach dem Laden der Rohdaten, ob im \$COB\_PFAD ein Script mit dem Namen preparation.sql liegt; wenn ja, dann wird es ausgeführt. Wenn es ein Script finalize.sql gibt, wird dies nach der Datentransformation ausgeführt.

Im COB-Modul liegt bereits eine finalize.sql vor. Darin werden die Gültigkeiten von Kostenstellen,-arten und –trägern zurückgesetzt und das Anzeigen von "Standauswahl-Buttons" deaktiviert, weil HISCOB regulär noch keine zeitraumbezogene Auswertung unterstützt.

Wenn Sie die Gültigkeitsangaben in COB gut gepflegt haben und in SuperX zeitbezogene Auswertungen machen wollen, können Sie einzelne Abschnitt auskommentieren, in dem Sie zwei Striche davor setzen.

## 2.6.2 Separate Übernahme des Organigramms

Wenn das Organigramm aus COB übernommen wird, ist es sinnvoll, den Laderhythmus für das Organigramm anders zu betreiben als den gesamten COB-Update. Während ein COB-Update eher stichtagsbezogen läuft (z.B. 2x pro Semester), sollte das Organigramm eher tagesaktuell vorliegen. Dazu gibt es zum Entladen (S. 12) ein eigenes Script (inst\_unload.\*), und zur Übernahme nach SuperX ein Script namens \$COB\_PFAD/update\_organigramm.x Dieses Script erzeugt aus einer entladenen cob\_inst ein neues Organigramm. Hochschul-

spezifische Transformationen können Sie in der Datei preparation\_cob\_inst.sql eintragen (ein

Muster mit der Endung .sam liegt vor).

```
Beispiel für hochschulspezifische Transformationen:
```

\$COB\_PFAD/preparation\_cob\_inst.sql.sam

--Manche Hochschulen setzen in ihren Inst-Tabellen die übergeordnete Institution in das Namensfeld, so

--dass das Organigramm unleserlich wird. Der folgende Update setzt den Namen gleich dem Drucktext.

update cob\_inst\_neu set name=drucktext;

--In der cob\_inst-Tabelle dient das Feld orgstruktur der Gruppierung von Kostenstellen zu Bereichen.

--Die Konvention in SuperX ist, dass Lehreinheiten mit 30 gekennzeichnet sind,

--Fakultäten mit 20, und Institute mit 40. Wenn Ihre Hochschule andere

--Schlüssel verwendet, müssen diese hier angepasst werden.

--Wenn Sie z.B. Fakultäten mit 40 verschlüsseln:

--Zuerst die vorherigen 20er sichern:

update cob\_inst\_neu set orgstruktur=99 where orgstruktur=20; --Dann alle 40er auf 20 setzen.

update cob\_inst\_neu set orgstruktur=20 where orgstruktur=40;

Diese Änderung würde bei Ihnen aktiv, wenn Sie die Datei umbenennen nach preparati-

on\_cob\_inst.sql.

Vor dem Update wird eine Sicherung des Organigramms gemacht. Bei Update-Fehlern wird das alte Organigramm wiederhergestellt, und eine Mail an den Admin geschickt.

Das Script kann allein in die crontab eingetragen werden. Wichtig ist, dass Sie im Kopf der Datei \$SUPERX\_DIR richtig setzen.

## 2.6.3 Setzen von Texten für KLR-Geldgeber

In GOX-GX ist der KLR-Geldgeber ein wichtiges Auswertungsmerkmal. Leider gibt es dafür keine Schlüsseltabelle, so dass Sie dies in SuperX nachpflegen können:

In der Abfrage "Prüfprotokoll Kostenrechnung" befindet sich rechts oben ein Link "KLR-Geldgeber". Wenn Sie (als Administrator) darauf klicken, gelangen Sie in ein Bearbeitungsformular.

|                                                 | St   |                                                                                                    |  |                 | SuperX    |         |  |
|-------------------------------------------------|------|----------------------------------------------------------------------------------------------------|--|-----------------|-----------|---------|--|
| Geldgeber (KLR) für das<br>COB-Modul bearbeiten |      | n diesem Formular können Sie Namen für die dreistelligen klr_geldgeber aus COB<br>vergeben, bzw. nicht mehr benötigte Geldgeber löschen. |  |                 |           |         |  |
| Tid                                             | Apnr | Druck                                                                                                    |  | Lang_1          | ]         |         |  |
| 2.158                                           | D    | Drittmittel                                                                                                    |  | KLR-Geldgeber D | Speichern | Löschen |  |
| 2.159                                           | н    | Haushaltsmittel                                                                                                    |  | KLR-Geldgeber H | Speichern | Löschen |  |

w.

Nach dem ersten Update sind die Schlüssel (z.B. "D" und "H") bereits vorhanden. Sie Texte Druck und Lang\_1 können Sie ändern und speichern. Die Änderung ist sofoert wirksam.

```
Beschreibung SuperX-COB-Modul 1.0
© Projektgruppe SuperX
```

Sie können auch obsolete Schüssel löschen. Ein manuelles Einfügen ist nicht möglich, denn die Schlüssel gelangen automatisch beim COB-Update in die Schlüsseltabelle.

## 2.6.4 Drittmittel

Jede Hochschule kann über den Schalter "klr\_geldgeber" (in COB-GX "Mittelherkunft (KLR)") Geldgebergruppen erzeugen, oben wurde gezeigt wie Sie diese bennenen können. Meist existieren landesweite Standards für den zu verwendenden Schlüssel, NRW nutzt z.B. "L", "D" und "P".

Um Buchungen als Drittmitellbuchungen zu kennzeichnen, können Sie die entsprechende Repository-Variablew COB\_DRITTMITTEL spezifizieren. In der Abfrage "Prüfprotokoll Kostenrechnung" befindet sich rechts oben ein Link "Filter und Variablen". Wenn Sie (als Administrator) darauf klicken, gelangen Sie in ein Bearbeitungsformular.

| Hochschul-Repos      | itory        | In diesem Formular können Sie Filter<br>Kostenrechnung | im Bereich<br>bearbeiten.<br>SuperX-Manager                                                                                                    |
|----------------------|--------------|--------------------------------------------------------|----------------------------------------------------------------------------------------------------|
|                      |              |                                                        | Variable suchen:                                                                                                    |
|                      |              |                                                        | Suche                                                                                                    |
| tid<br>Variablenname | 640          | DRITTMITTEL                                            | Der Variablenname wird<br>in Freemarker-Scripten,<br>beginnend mit<br>"Modulname", z.B.<br>"COB_DRITTMITTEL"<br>genutzt.                                                                                                    |
| Inhalt der Variable  | D            |                                                        | Z B. zum Filter<br>COB_DRITTMITTEL: In<br>einigen Abfragen mit<br>dem Filter "Drittmittel"<br>wird auf die erste Stelle<br>des klr_geldgeber<br>abgefragt, z.B. "D" oder<br>(für Hochschulen in<br>Baden-Württemberg) die<br>"3" |
| Beschriftung (kurz)  | ,<br>Drittmi | ttel                                                   |                                                                                                    |
| Kommentar/Anleitung  |              |                                                        |                                                                                                    |
| Art der Variable     | COB          | DRITTMITTEL                                            |                                                                                                    |
| Art der Variable (2) | <b></b>      | 1                                                      | (Für weitere<br>Gruppierungsebenen)                                                                                                    |
| Sachgebiet           | Koste        | nrechnung                                              |                                                                                                    |
| Sortierschlüssel 1   | 1            |                                                        |                                                                                                    |

Im Feld "Inhalt der Variablen" geben Sie die erste Stelle des Schlüssels in klr\_geldgeber ein, der "Drittmittel" bedeutet. In NRW wäre das z.B. ein "D", in Baden-Württemberg eine "3".

### 2.7 Vergeben von Rechten für eingeschränkte User

Damit ein Nicht-Administrator mit dem Cob-Modul arbeiten kann, müssen Sie Institutionsrechte und Sichtenrechte vergeben.

Melden Sie sich dazu als admin oder superx im XML-Frontend an.

#### 2.7.1 a. Institutionsrechte

Wenn Sie einen neuen User anlegen wollen, benutzen Sie die Abfrage *User einrichten*, dort könnten Sie bei *Inst-Rechte* auch angeben, für welche Institution (=Kostenstelle) der User eine Berechtigung erhalten soll.

Wenn der User schon angelegt ist oder Sie weitere Institutionsrechte vergeben wollen, benutzen Sie die Abfrage *User suchen*. Es ist nicht notwendig eine Einschränkung zu machen. Klicken Sie Abschicken. In der Userliste klicken Sie neben dem gewünschten User auf *Bearbeiten*. Auf dem sich öffnenden Formular können Sie neue Institutionsrechte einfügen, in dem Sie unten eine Institution auswählen und *Neue Institution einfügen* anklicken.

Sie können auch vergebene Institutionsrechte entfernen. Markieren Sie die Institution und klicken Sie *Markierte Institution löschen*. Wenn Sie die Gültigkeit der Berechtigung ändern, müssen Sie anschließend *Markierte Institution speichern* anklicken.

## 2.7.2 b. Sichtrechte

Der User (oder einer der Gruppen zu denen der User gehört) muss Rechte für Sichten auf Kostenstellen, -arten und -träger erhalten.

Sie könnten z.B. eine Gruppe Cob-User anlegen, in dem Sie sich als admin oder superx im XML-Frontend anmelden und dann die Abfrage *Tabelle suchen* starten. Dann klicken Sie neben der Tabelle groupinfo auf *Bearbeiten* und im sich öffnenden Formular auf *neu*. Geben Sie eine tid und einen Gruppennamen ein. Zum Abschluß klicken Sie auf *einfügen* und schließen die Fenster.

#### 2.7.2.1 Kostenstellen

Falls noch nicht gemacht, melden Sie sich im XML-Frontend als admin oder superx im XML-Frontend an.

Rufen Sie die Abfrage *Sicht suchen* mit der Einschränkung *Kostenstellen-Sicht* auf. Klicken Sie in der Zeile **reguläre Sicht** auf *User- und Gruppenrechte*.

| ŀ | Sicht-Art: Kostenstellen-Sicht ; Stand: 01.01.2003 |                             |                     |            |                            |  |  |
|---|----------------------------------------------------|-----------------------------|---------------------|------------|----------------------------|--|--|
|   |                                                    |                             |                     |            |                            |  |  |
|   | Name                                               | Beschreibung                | Art                 | Bearbeiten | User- und<br>Gruppenrechte |  |  |
|   | reguläre Sicht                                     | Kostenstellen<br>COB-Import | Kostenstellen-Sicht | ٦          | 1                          |  |  |

Es öffnet sich ein Formular. Wählen Sie einen User oder eine Gruppe aus und klicken Sie "Neuen User einfügen" bzw. "Neue Gruppe einfügen", bis diese in der Liste der User bzw. Gruppen aufgeführt sind, die die Sicht sehen dürfen.

| Sichten In                                  | diesem Formular können Sie die Le                                                                                          |
|---------------------------------------------|----------------------------------------------------------------------------------------------------|
| Name der Sicht<br>tid<br>Art                | <b>reguläre Sicht</b><br><sup>111</sup><br>Kostenstellen-Sicht                                                             |
| Interner Name<br>User-Rechte                | Hauptsicht Kostenstellen<br>🔽                                                                                              |
| User, die diese<br>Sicht sehen<br>dürfen:   | User<br>Neuen User <b>V</b>                                                                                                |
| Gruppe, die diese<br>Sicht sehen<br>dürfen: | Gruppe<br>© Dezementen<br>© Rektorat/Kanzler<br>Markierte Gruppe löschen<br>Neue Gruppe Dezementen<br>Neue Gruppe einfügen |
|                                             | Hous Gruppe ennugen                                                                                                    |

Nachdem Sie dem User bzw. der Gruppe Rechte für die reguläre Kostenstellensicht gegeben haben, können Sie das Formular schließen und ggfs. weitere Rechte für einzelne alternative Hierarchien vergeben.

#### 2.7.2.2 Kostenträger

Bei Kostenträgersichten sehen eingeschränkte User nur die Kostenträger, die Institutionen zugeordnet sind, für die sie Rechte haben. (intern wird die cob\_proj\_to\_inst Tabelle ausgewertet).

Sie können für Kostenträger Sichtrechte nach dem gleichen Vorgehen wie bei Kostenstellen vergeben. Sie können aber auch Rechte für alle Kostenträgersichten auf einmal vergeben, wie im folgenden Abschnitt für Kostenarten beschrieben.

### 2.7.2.3 Kostenarten

Sie können bei der Vergabe von Rechten für Kostenartensichten genauso vorgehen wie bei Kostenstellen und für jede Sicht einzeln Rechte vergeben, Sie können es sich aber auch einfacher machen und eine Berechtigung für sämtliche Kostenartensichten vergeben.

Rufen Sie dazu die Abfrage *Sicht suchen* mit der Einschränkung "Kosten-/Erlösarten-Sicht" auf und klicken Sie bei einer Sicht auf *User- und Gruppenrechte* vergeben.

Dann scrollen Sie ans Ende des Formulars. Dort können Sie einzelnen Usern oder Gruppen Rechte für die *ganze Sichtart* geben.

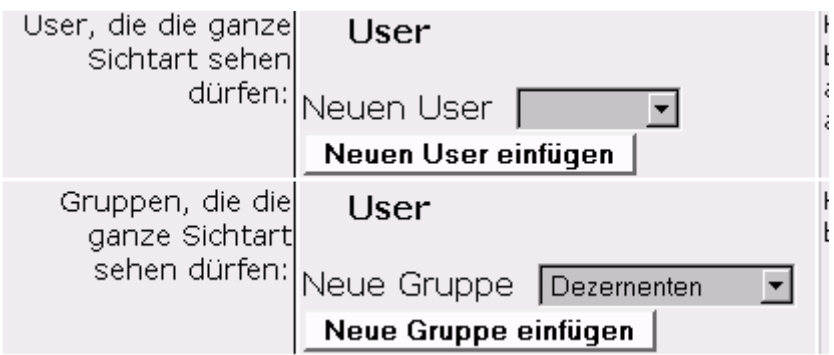

Wählen Sie einen User oder eine Gruppe aus und klicken Sie "Neuen User einfügen" bzw. "Neue Gruppe einfügen", bis diese in der Liste der User bzw. Gruppen aufgeführt sind, die die *ganze Sichtart* sehen dürfen.

Das bedeutet, dass der User/die Gruppe *alle* Kostenartensichten sehen darf. Sie brauchen nicht mehr für jede Sicht (alternative Hierarchie) einzeln Rechte vergeben. Auch wenn neue Kostenartensichten dazukommen, erhält der User/die Gruppe bei der nächsten Anmeldung automatisch Rechte dafür.

## 2.8 Anpassungen der Berichte (nur relevant für NRW)

## Das XSL-Stylesheet für das **Berichtsblatt Kennzahlen aus der Kostenrechnung** kann angepasst werden

(\$SUPERX\_DIR/webserver/tomcat/webapps/superx/xml/cob/tabelle\_html\_12000.xsl), es enthält den

Beschreibung SuperX-COB-Modul 1.0

© Projektgruppe SuperX

Briefkopf der Uni Duisburg-Essen. Das zugehörige html-Systesheet liegt im gleichen Verzeichnis (tabelle\_html\_mswf.css). Hier werden Farben, Schriftarten etc definiert.

## 2.8.1 Anpassungen des Berichtsblatts Kennzahlen aus der Kostenrechnung (nur NRW)

Das Berichtsblatt betrifft in erster Linie die Hochschulen in NRW. Es besteht aus den Einzelabfragen Kostengrunddaten und Personal nach Landes-/Drittmitteln. Das Stylesheet befindet sich in

\$SUPERX\_DIR/webserver/tomcat/webapps/superx/xml/tabelle\_html\_11570.xsl.

Sie können diesen Bericht beliebig editieren.

## 2.9 Entfernen des COB-Moduls

Wenn Sie das COB-Modul nicht mehr benötigen starten Sie das Script \$SUPERX\_DIR/db/module/cob/cob\_modul\_entfernen.x.

Dieses Script löscht alle Tabellen, Prozeduren und Abfragen aus der Datenbank, und löscht auch die Einträge im Themenbaum. Danach können Sie den Pfad *\$SUPERX\_DIR/db/module/cob* löschen.

Wenn Sie nur die Inhalte der Daten- und Hilfstabellen des COB-Moduls löschen wollen (z.B. aus Datenschutzgründen), ohne das ganze Modul zu deinstallieren, können Sie dies mit folgendem Befehl tun:

```
DOSQL $SUPERX_DIR/db/module/cob/cob_purge_pg.sql (für Postgres)
bzw.
DOSQL $SUPERX_DIR/db/module/cob/cob_purge_ids.sql (für Informix)
```

## **3** Bestandteile des COB-Moduls

Im COB-Modul sind die Komponenten von der Datenextraktion bis zur Präsentation enthalten. Die folgende Abbildung zeigt den Datenfluss.

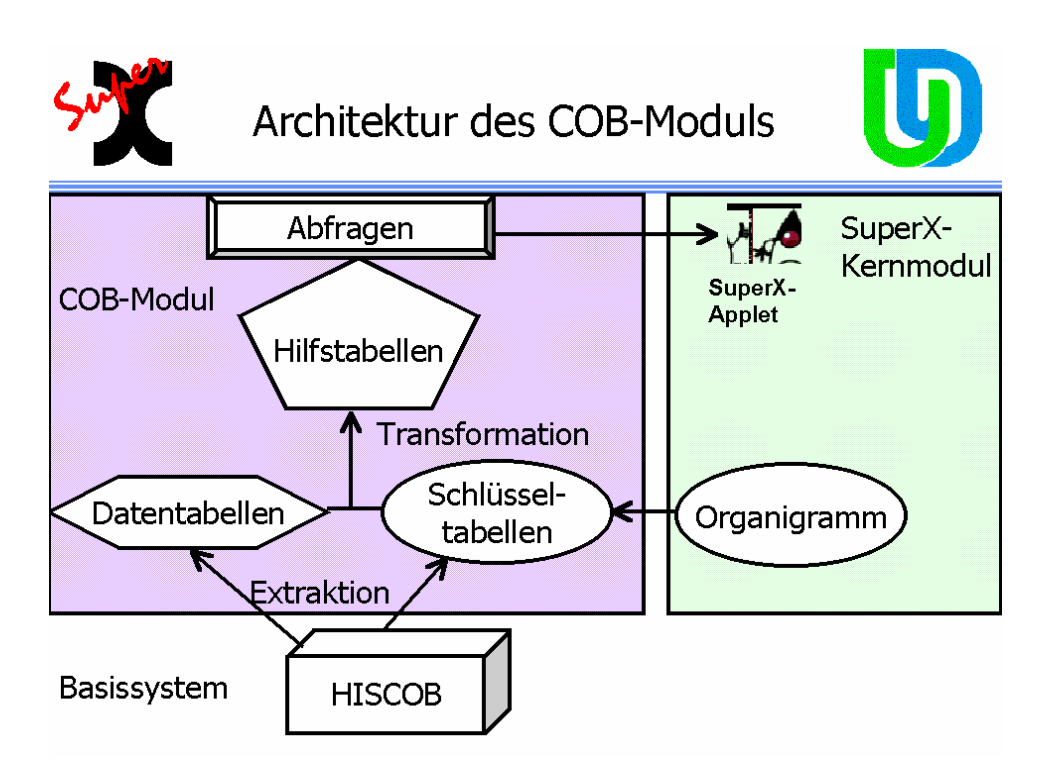

Die Daten werden aus dem Basissystem extrahiert, und die resultierenden Datentabellen werden mit Schlüsseln verknüpft. Daraus werden aggregierte Hilfstabellen erzeugt, die wiederum als Basis für die Abfragen dienen.

## 3.1 Datentabellen

Die wichtigsten Tabellen des COB- Moduls sind die Grundtabellen

- cob\_busa <- busa
- cob\_vtbu <- vtbu
- cob\_umks <- umks
- cob\_su\_imp\_stud <- su\_imp\_stud

Aus diesen Tabellen werden die wichtigsten Hilfstabellen vom COB-Modul erzeugt.

## 3.1.1 Tabelle cob\_busa: Primärbuchungen

Die Tabelle cob\_busa in SuperX ist ein Auszug der busa-Tabelle im COB-System. Das Feld ch110\_institut ist für eine Verknüpfung zum Organigramm des Kernmoduls vorgesehen. Momentan enthält das Feld den gleichen Wert wie instnr.

Weitere Details siehe Merkmalsbeschreibung (cob\_sx\_beschreibung).

## 3.1.2 Tabelle cob\_vtbu: Verteilbuchungen

Die Tabelle cob\_vtbu in SuperX entspricht einem Auszug der vtbu-Tabelle im COB-System. Darüber hinaus enthält sie wie die Tabelle cob\_busa die Felder quell\_ch110\_inst, und ziel\_ch110\_inst, die jeweils für Verknüpfungen zum SuperX-Organigramm vorgesehen sind.

Weitere Details siehe Merkmalsbeschreibung (cob\_sx\_beschreibung).

#### 3.1.3 Tabelle cob\_umks: Verzeichnis der Verrechnungssätze/Festpreise

Die Tabelle cob\_umks in SuperX entspricht einer Kopie der umks-Tabelle im COB-System, die das Verzeichnis der Verrechnungssätze/Festpreise darstellt.

Weitere Details siehe Merkmalsbeschreibung (cob\_sx\_beschreibung).

#### 3.1.4 Tabelle cob\_su\_imp\_stud: Studierendendaten in COB

In der Tabelle cob\_su\_imp\_stud werden die Importdaten von HISSOS nach HISCOB gehalten, die dann in der Abfrage **Studierende (gewichtet) für die Kostenrechnung** ausgewertet werden.

Wenn in dieser Abfrage keine Ergebnisse erscheinen, kann dies am automatischen Import von HISSOS nach HISCOB liegen. Bitte beachten Sie, dass Sie vor dem Export von HISCOB nach SuperX in HISCOB die Studierendensummen berechnen: Die Tabelle wird in COB beim Import der SOS Daten nur teilweise gefüllt. Erst beim "Berechnen der Studierendensummen" werden die stugkey - Felder gefüllt, die dann in der Auswertung genutzt werden.

Weitere Details zu der Tabelle siehe Merkmalsbeschreibung.

## 3.2 Schlüsseltabellen

Die Schlüsseltabellen stellen die Metadaten für das COB-Modul dar. Sie sorgen für eine sinnvolle Aggregierung der Hilfstabellen. Sie werden direkt von COB übernommen und dürfen nicht manuell nachgearbeitet werden. Nur die Tabelle cob\_inst dient als Vorlage für das Organigramm und kann falls gewünscht, durch das Skript preparation\_cob\_inst.sql nach Ihren Wünschen angepasst werden. Es ist aber auch möglich, das Kostenstellenverzeichnis aus COB ohne Änderung in das SuperX-Organigramm einzufügen (s.u.).

#### **3.2.1** Die Tabelle cifx

Die Tabelle cifx ist Teil des Kernmoduls und wird mit Schlüsseln aus COB gefüllt.

| key | hs | Bereich |     | Bedeutung       | Schluesseltabelle |
|-----|----|---------|-----|-----------------|-------------------|
| 38  | 0  | COB     | SVA | Hochschulnummer | k_hochschule      |

## 3.2.2 Die Tabellen cob\_cif / cob\_cifx

Die Tabellen cob\_cif/cob\_cifx sind "angereicherte" und nur für COB gültige Varianten der Tabellen cif/cifx mit den zusätzlichen Feldern "ueberkey" und "sort\_key"; sie werden mit Schlüsseln aus COB gefüllt. Die Werte für den key entsprechen denen der Kernmodul-cif, COB- interne Schlüssel werden mit key von 700-720 verschlüsselt.

| key  | hs  | Bedeutung                                      | Schluesseltabelle |
|------|-----|------------------------------------------------|-------------------|
| 30*  | <>0 | Verzeichnis der Studienfaecher aus HISSOS      | k_fach            |
| 109* | <>0 | Verzeichnis der Verguetungsgruppen             | k_bvlgruppe       |
| 700* | <>0 | Verzeichnis der Flächen-Nutzungsarten nach DIN | k_nadin           |
|      |     | 277                                            |                   |
| 701* | <>0 | Verzeichnis der Kostenflaechenarten            | k_kfa             |
| 710* | <>0 | Schluesseltabelle fuer (Studien-               | k_kzfa            |
|      |     | )Hauptfach/Nebenfach-Kennzeichen               |                   |
| 711* | <>0 | Verzeichnis der (SOS-)Studienarten             | k_stuart          |
| 712* | <>0 | Verzeichnis der (SOS-)Studienformen            | k_stufrm          |
| 713  | <>0 | Semesterbezeichnung (WS/SS)                    | zeit              |
| 714  | <>0 | Verzeichnis der Verteilschritte                | vari              |

## **3.2.3** Die Tabelle cob\_inst (Verzeichnis der Kostenstellen)

Die Tabelle cob\_inst ist ein Auszug der COB-Tabelle inst, wobei die Felder und Datentypen an das SuperX-Organigramm im Kernmodul angeglichen sind. Hochschulen, die SuperX erstmalig einführen wollen, können also eine vorhandene inst-Tabelle benutzen, um das Organigramm für SuperX zu erzeugen.

> Wichtig: Damit der Kostenstellenplan aus der inst-Tabelle in COB übernommen werden kann, muss die Tabelle genau ein root-Element enthalten, das in dem uebinst\_nr-Feld ein leeres Element enthält (null oder ""). Dieses Element ist notwendig, um den Baum aufbauen zu können.

Da für den ordnungsgemäßen Betrieb des COB-Moduls die Kostenstellen auch im Organigramm vorkommen müssen, empfehlen wir, beim den Datenupdate des Cob-Moduls mit dem Parameter --mit-organigramm laufen zu lassen. In <code>\$SUPERX\_DIR/db/module/cob/</code>

cob\_update.x --mit-organigramm

Unabhängig vom Update des gesamten Cob-Moduls können Sie das Organigramm aktualisierenm mit dem Script

```
Beschreibung SuperX-COB-Modul 1.0
© Projektgruppe SuperX
```

\$SUPERX\_DIR/db/module/cob/update\_organigramm.x
Das Organigramm wird dann aus cob\_inst gebildet.

Weitere Details siehe Merkmalsbeschreibung.

## 3.2.4 Die Schlüsseltabelle cob\_fikr (Verzeichnis der Kosten-/Erlösarten)

Eine Schlüsseltabelle mit dem Kostenartenplan. Diese Tabelle wird aus COB entladen und leicht abgewandelt.

Weitere Details siehe Merkmalsbeschreibung.

Die Schlüsseltabelle enthält zusätzlich das Feld "Hierarchieebene". Sie wird in Abfragen bei der Kostenartenrechnung benutzt.

Wichtig: Damit der Kostenartenplan aus der fikr-Tabelle in COB übernommen werden kann, muss die Tabelle genau ein root-Element enthalten, das in dem ueberg-Feld ein leeres Element enthält (null oder ""). Dieses Element ist notwendig, um den Baum aufbauen zu können.

## 3.2.5 Die Tabelle cob\_proj (Verzeichnis der Kostenträger/Projekte)

Die Tabelle cob\_proj ist ein Auszug der COB-Tabelle proj.

Wichtig: Damit der Kostenträgerplan aus der proj-Tabelle in COB übernommen werden kann, muss die Tabelle genau ein root-Element enthalten, das in dem ueberkey-Feld ein leeres Element enthält (null oder ""). Dieses Element ist notwendig, um den Baum aufbauen zu können.

Weitere Details siehe Merkmalsbeschreibung.

## 3.2.6 Die Tabelle cob\_exkotr (Verzeichnis der externen Kostenträger)

Die Tabelle k\_extkotr wird regelmäßig mit aus COB entladen und mit dem Script \$SUPERX\_DIR/db/module/cob/schluesseltabellen/trans\_cob\_extkotr.sql für SuperX angepasst.

Weitere Details siehe Merkmalsbeschreibung.

## 3.2.7 Die Schlüsseltabelle cob\_kpum (Verzeichnis der Leistungsarten)

Die Schlüsseltabelle cob\_kpum enthält das Verzeichnis der Leistungsarten. Die Tabelle stammt aus COB.

Weitere Details siehe Merkmalsbeschreibung (cob\_sx\_beschreibung).

#### 3.2.8 Die Schlüsseltabelle cob\_proj\_to\_inst

Die Tabelle cob\_proj\_to\_inst enthält eine Zuordnung von Projekten zu Institutionen und kommt ebenfalls aus COB. Wenn ein einschränkter User nur bestimmte Institutionen (Kostenstellen) sehen darf, werden bei Kostenträgersichten auch nur die in dieser Tabelle zugeordneten Projekte dargestellt.

Weitere Details siehe Merkmalsbeschreibung.

## 3.2.9 Die Schlüsseltabelle aggregierung

Die Tabelle aggregierung ist eigentlich Bestandteil des Kernmoduls. Für HISCOB werden die relevanten Dimensionen aus der COB-Tabelle Zeit übernommen. Die Werte wiederum werden ist fast allen COB-Abfragen für den Dialog Zeitraum verwendet.

#### **3.2.10Die Schlüsseltabelle cob\_drittmittel (obsolet)**

Die Tabelle cob\_drittmittel wird ohne Änderung aus COB übernommen (drittmittelherk) und enthält diejenigen Titel / Kapitel, die Haushaltsbuchungen aus Drittmitteln kennzeichnen. Beim Update von COB wird diese Schlüsseltabelle neu übernommen. Sie wird für die

Kennzeichnung von Drittmitteln verwenden, wenn Quellsystem HISCOB5 ist, oder bei den folgenden HISCOB-Versionen bei Daten von vor 2003 stammen.

Weitere Details siehe Merkmalsbeschreibung.

SuperX geht wie COB davon aus, dass das Kapitel fünfstellig und die Titelgruppe zweistellig ist. Das Haushaltsjahr muss vierstellig angegeben werden.

#### **3.2.11** Die Schlüsseltabelle cob\_stug (Verzeichnis der Studiengänge)

Die Tabelle cob\_stug wird ebenfalls ohne Änderung aus COB übernommen und enthält die Studiengänge und deren Regelstudienzeiten, Curricularnormwerte und Lehreinheits-Schlüssel. Die Tabelle wird auch für die Erzeugung der Hilftabelle lehr\_stg\_ab genutzt, die Teil des SOS-Modul von SuperX ist.

Weitere Details siehe Merkmalsbeschreibung.

### 3.2.12Die Schluesseltabelle cob\_geldgeber

Die Tabelle entspricht der Tabelle gege in COB.

Beschreibung SuperX-COB-Modul 1.0 © Projektgruppe SuperX

## 3.2.13cob\_alt\_hier, cob\_trees, cob\_tree\_cfg, cob\_alt\_keys

Die Tabellen cob\_alt\_hier, cob\_trees und cob\_tree\_cfg werden aus COB für die Darstellung alternativer Hierarchien übernommen.

In cob\_alt\_keys werden die Tabellen alt\_inst, alt\_fikr und alt\_proj aus HISCOB zusammengefasst.

## 3.3 Hilfstabellen

Hilfstabellen sind aggregierte Datentabellen, die aus den Basisdatentabellen gebildet werden. Sie erhöhen die Performance der Abfragen, da die Tabellen sinnvoll für einige Abfragen summiert werden.

Wie die COB- Datentabellen werden die Hilfstabellen bei jedem Update komplett neu erzeugt. Je nach Datenvolumen und Rechnerkapazität können sehr unterschiedliche Laufzeiten resultieren. Bei der Installation und für erste Tests sollte deshalb vorsorglich ein abgeschottetes Rechnersystem verwandt werden. Das Script zum Erzeugen der Hilfstabellen lautet

\$SUPERX\_DIR/db/module/cob/hilfstabellen/update\_hilfstabellen.x

und wird, wenn die Datentabellen ohne Fehler gefüllt werden, im Script \$SUPERX\_DIR/db/module/cob/cob\_update.x gestartet.

## 3.3.1 cob\_busa\_aggr

Die Prozedur sp\_cob\_busa\_aggr erzeugt aus der Tabelle cob\_busa eine aggregierte Tabelle mit den Kosten / Erlösen einer Institution bzw. eines Projektes / Studiengangs pro Monat, Jahr und Kostenart. Die Beträge werden ja nach Kostenart als Kosten- oder Erlösbuchung summiert.

Weitere Details siehe Merkmalsbeschreibung (cob\_sx\_beschreibung).

#### 3.3.2 cob\_vtbu\_aggr

Analog zur obigen Prozedur erzeugt die Prozedur sp\_cob\_vtbu\_aggr eine aggregierte Tabelle mit den Verteilbuchungen einer abgebenden und einer empfangenden Institution bzw. Projekts / Studiengangs pro Monat und Jahr.

Weitere Details siehe Merkmalsbeschreibung (cob\_sx\_beschreibung).

### 3.3.3 cob\_busa\_vtbu

Die Prozedur sp\_cob\_busa\_vtbu erzeugt aus den Hilfstabellen cob\_busa\_aggr und cob\_vtbu\_aggr eine aggregierte Zusammenstellung der Kosten und Erlöse auf primärer und sekundärer Ebene. Die resultierende Tabelle wird für die Abfrage Kosten und Verteilbuchungen: Schnellinformation verwendet.

Besonderheit NRW:

Wegen den besonderen Anforderungen in NRW wurden die Sekundärkosten auf Ziel-Kostenarten aufgesplittet nach Sekundärkosten auf Ziel-Kostenarten (vert\_ziel) und Kosten, bei denen das Feld zfikr gefüllt ist (vert\_beih); dies ist sinnvoll für Auswertungen, wo z. B. Beihilfen, die zentral gebucht werden, künstlich den Kostenstellen zugerechnet werden. Die Abfrage Kosten und Verteilbuchungen (inkl. Beihilfen) weist diese Kosten separat aus, in der Abfrage Kosten und Verteilbuchungen (Schnell-Info) werden die Kosten addiert.

Weitere Details siehe Merkmalsbeschreibung (cob\_sx\_beschreibung).

## 3.4 Alternative Hierarchien / Sichten

In HISCOB angelegt alt. Hierarchien bzw. Auswertungshierarchien (mit eingestelltem Aufklappstatus) werden in den Tabellen cob\_alt\_hier, cob\_alt\_keys, cob\_trees und cob\_tree\_cfg übernommen.

Um diese im SuperX-COB-Modul verwenden zu können, wird die Sichten-Funktionalität des Kernmoduls benutzt (vergl. Handbuch Kernmodul).

Die Prozedur sp\_cob\_alt\_hier, die während des COB-Datenupdates aufgerufen wird, macht Einträge in die Sichtentabelle und zwar für die reguläre "Standardsicht" auf Kostenstellen,arten und –träger als auch für konfigurierte Auswertungshierarchien. Das heißt, dass das nicht alle in COB definierten alt. Hierarchien angezeigt werden, sondern nur solche für die eine "Auswertungshierarchie" mit spezifischem Aufklappstatus angelegt wurde. Dadurch werden doppelte Anzeigen von alt. Hierarchien vermieden.

Wenn neue alt. Hierarchien aus COB übernommen wurden, müssen sich Benutzer des XML-Frontends neu anmelden, nachdem entweder Tomcat neu gestartet wurde oder der Server-Cache aktualisiert unter http://rechnername:8080/superx/servlet/SuperXManager.

Beschreibung SuperX-COB-Modul 1.0

© Projektgruppe SuperX

#### 3.4.1 Prozedur sp\_cob\_alt\_hier

Die Prozedur sp\_cob\_alt\_hier, die während des COB-Datenupdates aufgerufen wird, macht Einträge in die Sichtentabelle und zwar für die reguläre "Standardsicht" auf Kostenstellen,arten und –träger als auch für konfigurierte Auswertungshierarchien. Das heißt, dass das nicht alle in COB definierten alt. Hierarchien angezeigt werden, sondern nur solche für die eine "Auswertungshierarchie" mit spezifischem Aufklappstatus angelegt wurde. Dadurch werden doppelte Anzeigen von alt. Hierarchien vermieden.

#### 3.4.2 Prozedur sp\_cob\_inst\_hier

Die Prozedur wird benutzt, um die reguläre Kostenstellen-Sicht für einen bestimmten Stand aufzubauen.

Sie benutzt die Prozedur sp\_user\_orga aus dem SuperX-Kernmodul, um Rechteeinschränkungen vorzunehmen: welche Kostenstellen darf der User sehen?

Alternative Hierarchien werden Java-intern basierend auf der regulären Sicht mittels der Einträge in der Tabelle cob\_alt\_keys aufgebaut.

Die tid der ausgewählten Sicht wird standardmäßig als Parameter übergeben, aber bisher noch nicht ausgewertet.

#### 3.4.3 Prozedur sp\_cob\_ktr\_hier

Die Prozedur wird benutzt, um die reguläre Kostenträger-Sicht für einen bestimmten Stand aufzubauen.

Sie benutzt die Prozedur sp\_user\_orga aus dem SuperX-Kernmodul sowie die Tabelle cob\_proj\_to\_inst um Rechteeinschränkungen vorzunehmen: basierend auf den erlaubten Kostenstellen – welche Kostenträger darf der User sehen?

Alternative Hierarchien werden Java-intern basierend auf der regulären Sicht mittels der Einträge in der Tabelle cob\_alt\_keys aufgebaut.

Die tid der ausgewählten Sicht wird standardmäßig als Parameter übergeben, aber bisher noch nicht ausgewertet.

## 3.4.4 Prozedur sp\_cob\_fikr\_hier

Die Prozedur wird benutzt, um die reguläre Kostenarten-Sicht für einen bestimmten Stand aufzubauen.

Rechteeinschränkungen auf einzelne Kostenarten sind bisher nicht vorgesehen.

Alternative Hierarchien werden Java-intern basierend auf der regulären Sicht mittels der Einträge in der Tabelle cob\_alt\_keys aufgebaut.

Die tid der ausgewählten Sicht wird standardmäßig als Parameter übergeben, aber bisher noch nicht ausgewertet.